## Jak wysłać korespondencję przez EPUAP do Wydziału Urbanistyki i Architektury UMP

Wysłanie dokumentu możliwe jest **po zalogowaniu się na konto na platformie EPUAP.** Zaczynamy od stworzenia dokumentu, w tym celu z katalogu spraw 1 dostępnego na stronie głównej wybieramy Sprawy ogólne 2 następnie należy zaznaczyć jako aktywną zakładkę Pisma do urzędu 3 dalej rozwijamy listę przy pomocy pokaż więcej 4.

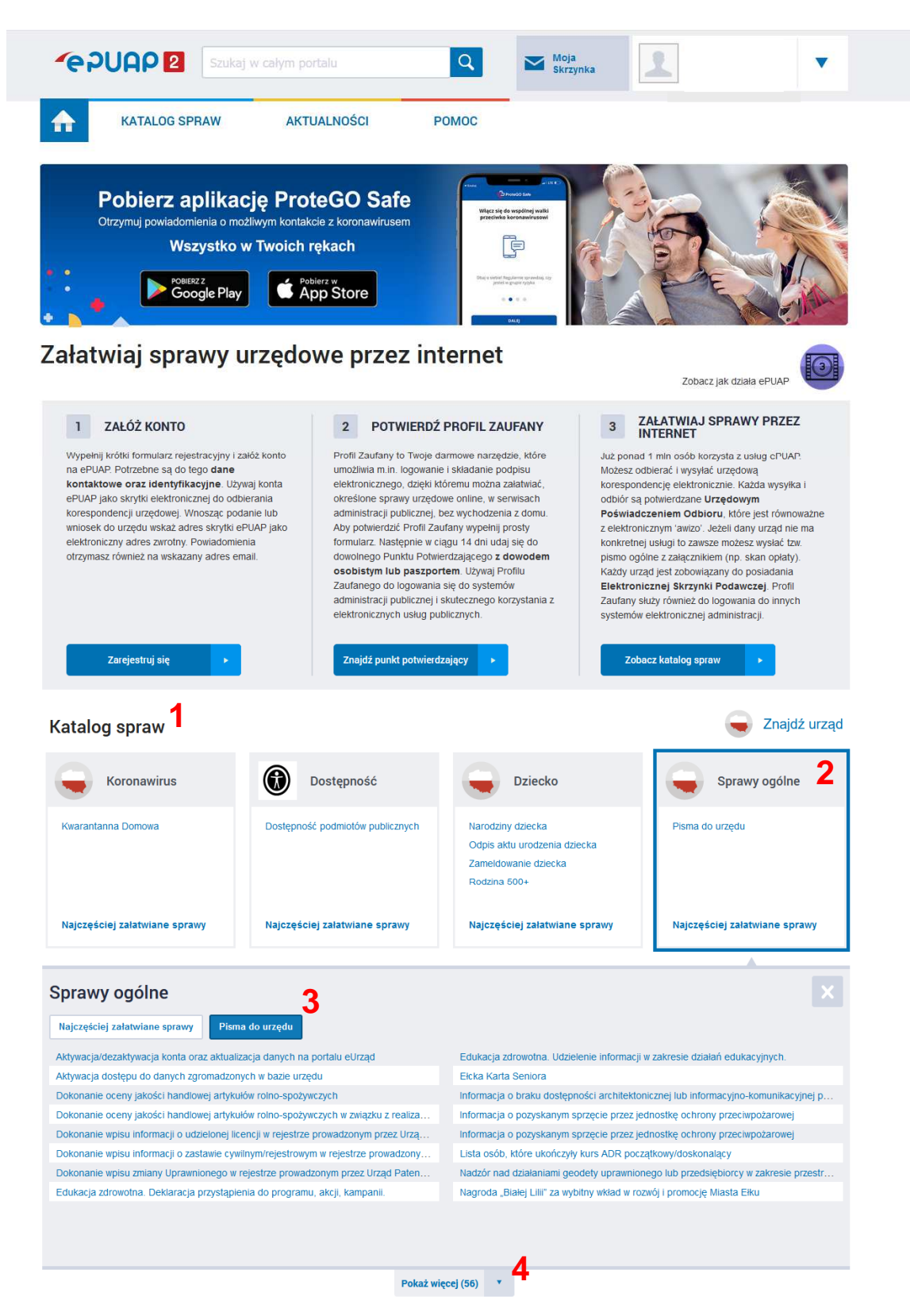

## Z rozwiniętej listy Pisma do urzędu wybieramy: Pismo ogólne do podmiotu publicznego 5

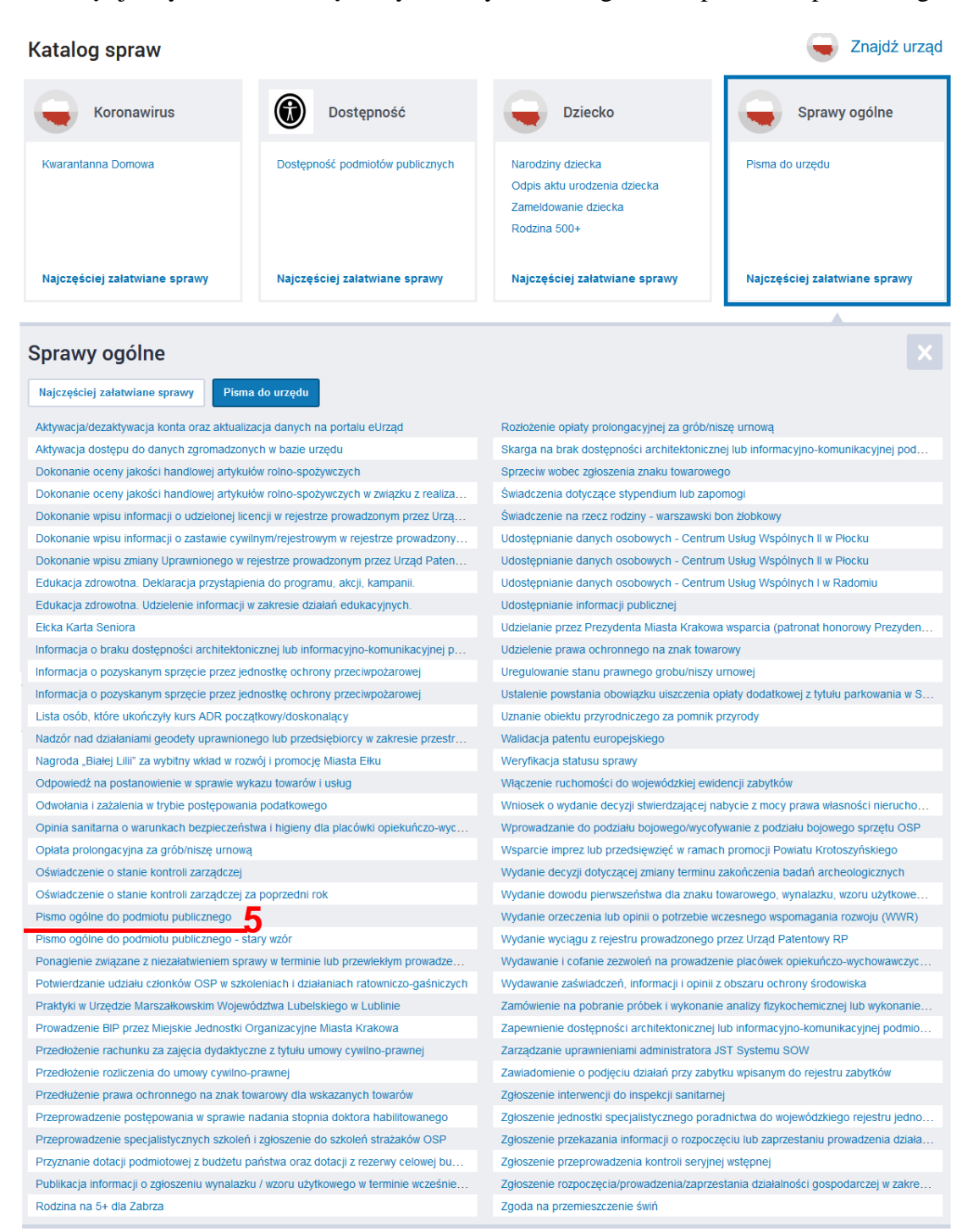

Po kliknięciu zostanie rozwinięty opis dotyczący Pisma ogólnego składanego do wybranego urzędu. Aby wybrać podmiot, do którego chcemy skierować pismo a następnie rozpocząć redagowanie treści należy użyć przycisku Załatw sprawę **6** 

| orawy ogólne: Pis                                                                                                    | ma do urzędu                                                                                                    | Zobacz inne sprawy                                                 |
|----------------------------------------------------------------------------------------------------|----------------------------------------------------------------------------------------------------|--------------------------------------------------------------------|
| Pismo ogólne<br>Pismo ogólne przezna<br>elektronicznej wnoszor<br>lub doręczanych przez<br>• organ administracji pu<br>elektronicznego umozil<br>• przepisy prawa nie w<br>sposobem przekazania | e do podmiotu publicznego<br>zone jest do tworzenia pism w postaci<br>ych za pomoca elektronicznej skrzynki podawczej<br>podmioty publiczne za potwierdzeniem doręczenia,<br>znie spełnione są następujące warunki:<br>ublicznej nie określił wzoru dokumentu<br>wijającego załatwienie danej sprawy,<br>skazują jednoznacznie, że jedynym skutecznym<br>i informacji jest jej doręczenie w postaci papierowej. | Załatw sprawę 🕨 🌔                                                  |
| Organ<br>właściwy do<br>realizacji<br>usługi                                                                                                    | organy administracji publicznej                                                                                                    |                                                                    |
| Kogo dotyczy                                                                                                    | Każdy.                                                                                                    |                                                                    |
| Podstawy<br>prawne                                                                                                    | <ul> <li>Rozporządzenie Rady Ministrów z dnia 14 września 2011 r. w sprawie sporządzania pism w formie elektronicznych, doręczania dokumentów elektronicznych oraz udostępniania formularzy, wzorów i l elektronicznych (0z. U. z 2016 r. poz. 180)</li> <li>Ustawa z dnia 17 lutego 2005r. o informatyzacji działalności podmiotów realizujących zadania public</li> </ul>                                     | dokumentów<br>kopii dokumentów<br>szne (Dz. U. z 2020 r., poz. 346 |
| Wymagane<br>dokumenty                                                                                                    | Zgodnie z przepisami obowiązującymi w danej kategorii spraw.                                                                                                    |                                                                    |
| Czas<br>realizacji                                                                                                    | Zgodnie z przepisami obowiązującymi w danej kategorii spraw.                                                                                                    |                                                                    |
| Opłaty                                                                                                    | Zgodnie z przepisami obowiązującymi w danej kategorii spraw.                                                                                                    |                                                                    |
| Tryb<br>odwoławczy                                                                                                    | W przypadku, gdy postępowanie administracyjne kończy się wydaniem decyzji - do organu administra<br>stopnia w rozumieniu kpa (np. w stosunku do organów jednostek samorządu terytorialnego - Samorzą<br>Odwoławcze, chyba że ustawy szczególne stanowią inaczej, w stosunku do wojewodów - właściwi w s<br>pośrednictwem organu, który wydał decyzję w terminie 14 dni od dnia doręczenia decyzji.              | cji publicznej wyższego<br>dowe Kolegium<br>prawie ministrowie) za |
| Rezultat<br>realizacji<br>usługi                                                                                                    | złożenie pisma                                                                                                    |                                                                    |
| Etapy<br>realizacji<br>usługi                                                                                                    | 1. Wysłanie wniosku,<br>2. Rozpatrywanie wniosku,<br>3. Udzielenie odpowiedzi.                                                                                                    |                                                                    |
| Poziom<br>dostępności<br>usługi                                                                                                    | Transakcja                                                                                                    |                                                                    |
| Poziom<br>uwierzytelniania                                                                                                    | Niewymagany                                                                                                    |                                                                    |
| Usługa<br>wymaga<br>zalogowania                                                                                                    | ТАК                                                                                                    |                                                                    |
| Słowa                                                                                                    | Pismo ogólne do podmiotu publicznego                                                                                                    |                                                                    |

Załatw sprawę 🕨 🕨

Po przekierowaniu na stronę edytora pisma ogólnego należy wybrać kolejno: podmiot, do którego kierujemy pismo 7, w sekcji rodzaj pisma wybieramy co to za pismo 8, następnie podajemy tytuł 9, wpisujemy treść 10.

## Pismo ogólne do podmiotu publicznego

| <ul> <li>Wybierz rodzaj pisma. Napisz, czego dotyczy<br/>twoje pismo, na przykład jeśli to skarga - to<br/>w jakiej sprawie. Jeśli znasz numer sprawy,<br/>możesz go dodatkowo podać w polu Tytuł pi</li> <li>Wybierz rodzaj pisma. Napisz, czego dotyczy<br/>twoje pismo, na przykład jeśli to skarga - to<br/>w jakiej sprawie. Jeśli znasz numer sprawy,<br/>możesz go dodatkowo podać w polu Tytuł pi</li> </ul> |
|----------------------------------------------------------------------------------------------------|
| <ul> <li>Wybierz rodzaj pisma. Napisz, czego dotyczy<br/>twoje pismo, na przykład jeśli to skarga - to<br/>w jakiej sprawie. Jeśli znasz numer sprawy,<br/>możesz go dodatkowo podać w polu Tytuł pi</li> <li>Wybierz rodzaj pisma. Napisz, czego dotyczy<br/>twoje pismo, na przykład jeśli to skarga - to<br/>w jakiej sprawie. Jeśli znasz numer sprawy,<br/>możesz go dodatkowo podać w polu Tytuł pi</li> </ul> |
| <ul> <li>Wybierz rodzaj pisma. Napisz, czego dotyczy<br/>twoje pismo, na przykład jeśli to skarga - to<br/>w jakiej sprawie. Jeśli znasz numer sprawy,<br/>możesz go dodatkowo podać w polu Tytuł pi</li> <li>Wybierz rodzaj pisma. Napisz, czego dotyczy<br/>twoje pismo, na przykład jeśli to skarga - to<br/>w jakiej sprawie. Jeśli znasz numer spraw,<br/>możesz go dodatkowo podać w polu Tytuł pi</li> </ul>  |
| <ul> <li>twoje pismo, na przykład jeśli to skarga - to<br/>w jakiej sprawie. Jeśli znasz numer sprawy,<br/>możesz go dodatkowo podać w polu Tytuł pi</li> <li>Wybierz rodzaj pisma. Napisz, czego dotyczy<br/>twoje pismo, na przykład jeśli to skarga - to<br/>w jakiej sprawie. Jeśli znasz numer sprawy,<br/>możesz go dodatkowo podać w polu Tytuł pi</li> </ul>                                                 |
| <ul> <li>możesz go dodatkowo podać w polu Tytuł pi</li> <li>Wybierz rodzaj pisma. Napisz, czego dotyczy twoje pismo, na przykład jeśli to skarga - to w jakiej sprawie. Jeśli znasz numer sprawy, możesz go dodatkowo podać w polu Tytuł pi</li> </ul>                                                                                                    |
| Wybierz rodzaj pisma. Napisz, czego dotyczy<br>twoje pismo, na przykład jeśli to skarga - to<br>w jakiej sprawie. Jeśli znasz numer sprawy,<br>możesz go dodatkowo podać w polu Tytuł pi                                                                                                    |
| Wybierz rodzaj pisma. Napisz, czego dotyczy<br>twoje pismo, na przykład jeśli to skarga – to<br>w jakiej sprawie. Jeśli znasz numer sprawy,<br>możesz go dodatkowo podać w polu Tytuł pi                                                                                                    |
| (i) Wybierz rodzaj pisma. Napisz, czego dotyczy<br>twoje pismo, na przykład jeśli to skarga - to<br>w jakiej sprawie. Jeśli znasz numer sprawy,<br>możesz go dodatkowo podać w polu Tytuł pi                                                                                                    |
| woję pisituć, na przywad jesit o skarga – u<br>w jakiej sprawie, jeśli znasz numer sprawy,<br>możesz go dodatkowo podać w polu Tytuł pi                                                                                                    |
| możesz go dodatkowo podać w polu Tytuł pi                                                                                                    |
|                                                                                                    |
|                                                                                                    |
|                                                                                                    |
|                                                                                                    |
|                                                                                                    |
|                                                                                                    |
|                                                                                                    |
|                                                                                                    |
|                                                                                                    |
|                                                                                                    |
|                                                                                                    |
|                                                                                                    |
|                                                                                                    |
|                                                                                                    |
|                                                                                                    |
|                                                                                                    |
|                                                                                                    |
|                                                                                                    |
|                                                                                                    |

W sekcji załączniki można dodawać załączniki w formie plików zgodnych z rozszerzeniami dopuszczonymi przez EPUAP. Załącznik dodajemy klikając myszą po ustawieniu kursora w polu Dodaj plik z dysku **11**, po otwarciu okna dialogowego wybieramy plik. Dodatkowe załączniki wstawiamy za pomocą + Dodaj kolejny załącznik **12**.

| Załączniki                          | (j) Rozmiar wszystkich załączników: maksimum<br>150 MB.                                                                                                    |
|-------------------------------------|----------------------------------------------------------------------------------------------------|
| Możesz dołączyć do pisma załączniki | Rozszerzenie: .7z, .avi, .CAdES, .css, .csv, .dgn, .doc, .docx, .dwf, .dwg, .dxf, .geotiff, .gif, .gml, .gz,                                                |
| Dodaj załącznik                     | .gzip, .html, .jp2, .jpeg, .jpg, .m4a, .mp3, .mp4,                                                                                                    |
| Dodaj plik z dysku 11               | .mpeg, .mpeg4, .mpg, .odp, .ods, .odt, .ogg, .ogv,<br>.ott, .PAdES, .pdf, .png, .ppt, .pptx, .rng, .rtf, .svg,<br>tar tif tiff the text way XadES ybtml yis |
| Opis załącznika                     | .xla, xd, xd, xd, xd, xd, xd, xd, xd, xd, xd                                                                                                    |
| Opisz załącznik                     | .210                                                                                                    |
| Dodaj kolejny załącznik <b>12</b>   |                                                                                                    |

W sekcji Dane kontaktowe dane nadawcy uzupełniają się automatycznie z profilu właściciela skrzynki, do której jesteśmy aktualnie zalogowani. Po zakończeniu wcześniej opisanych czynności klikamy Dalej **13** 

## Dane kontaktowe

| Sprawdź poprawność swoich danych                                                                       |                                                              |
|----------------------------------------------------------------------------------------------------|--------------------------------------------------------------|
| <ul> <li>Wpisz swój adres e-mail i numer telefor<br/>pisma. Może to przyspieszyć załatwieni</li> </ul> | nu, aby umożliwić urzędnikowi kontakt w sprawie<br>e sprawy. |
| Imię *                                                                                                 | Nazwisko *                                                   |
| Jan                                                                                                    | Kowalski                                                     |
| Numer PESEL                                                                                            | Numer telefonu                                               |
| 781223232434                                                                                           | +48 555 555 555                                              |
| Adres e-mail                                                                                           |                                                              |
| asd@email.pl                                                                                           |                                                              |
| Odpowiedź dostaniesz na skrzynkę ePU<br>Chcesz ją dostać pocztą tradycyjną? Klik                       | AP (Gov).<br>nij tutaj                                       |
| DALEJ                                                                                                  | 13                                                           |

Po przejściu na kolejną stronę zobaczymy podgląd naszego dokumentu przygotowanego do wysłania. Aby poprawnie przesłać pismo do urzędu należy opatrzyć je podpisem elektronicznym używając przycisku PRZEJDŹ DO PODPISU 14

| Dokument elektroniczny                                                                             |                                                                                      | i Uwaga! Jeśli widzisz błędy na                                                                                     |
|----------------------------------------------------------------------------------------------------|--------------------------------------------------------------------------------------|----------------------------------------------------------------------------------------------------|
|                                                                                                    | Miejsce i data sporządzenia dokumentu                                                | podglądzie pisma, wróć do edycji<br>danych.                                                                         |
|                                                                                                    | 2022-03-02                                                                           |                                                                                                    |
| Dane nadawcy<br>Jan Kowalski<br>PESEL: 781223232434<br>Telefon: +48 555 555<br>Email: asd@email.pl | <b>Dane adresata</b><br>URZĄD MIASTA POZNANIA (61-841 POZNAŃ, WOJ.<br>WIELKOPOLSKIE) |                                                                                                    |
|                                                                                                    | WNIOSEK                                                                              |                                                                                                    |
|                                                                                                    | WNIOSEK                                                                              |                                                                                                    |
| Treść składanego wniosku                                                                           |                                                                                      |                                                                                                    |
|                                                                                                    |                                                                                      |                                                                                                    |
|                                                                                                    | Dokument nie zawiera podpisu                                                         |                                                                                                    |
|                                                                                                    | Podpis elektroniczny                                                                 |                                                                                                    |
| <ul> <li>Uwaga! Jeżeli chcesz podpisać pismo, sy<br/>Tam podpiszesz pismo.</li> </ul>              | stem przeniesie cię na pz.gov.pl.                                                    |                                                                                                    |
| Wróć do edycji danych                                                                              |                                                                                      |                                                                                                    |
|                                                                                                    | 14                                                                                   |                                                                                                    |
| WYŚLIJ BEZ PODPISU                                                                                 | PRZEJDŹ DO PODPISU                                                                   | <ul> <li>Wysyłasz pismo bez podpisu?</li> <li>Pamiętaj, że niektóre procedury<br/>wymagają tego podpisu.</li> </ul> |

Przechodząc do podpisywania dokumentu sprawdź czy dane osobowe się zgadają **15**. Podgląd dokumentu, który podpisujemy znajduje się w sekcji dane dokumentu **16**. Aby podpisać dokument kliknij przycisk Podpisz dokument podpisem zaufanym **17**.

| Podpisywanie dokumentu             |                                                                                                   |              | Anuluj | Podpisz podpisem zaufanym                                                 |
|------------------------------------|---------------------------------------------------------------------------------------------------|--------------|--------|---------------------------------------------------------------------------|
|                                    |                                                                                                   |              |        | Podpisz podpisem kwalifikowanym »                                         |
| Informacje o profilu zaufanym $15$ | Pierwsze imię                                                                                     | Jan          |        |                                                                           |
|                                    | Drugie imię                                                                                       |              |        |                                                                           |
|                                    | Nazwisko                                                                                          | Kowalski     |        |                                                                           |
|                                    | PESEL                                                                                             | 781223232434 |        |                                                                           |
|                                    | Nazwa użytkownika                                                                                 |              |        |                                                                           |
|                                    | Data utworzenia                                                                                   | 28-06-2017   | 10:49  |                                                                           |
|                                    | Data wygaśnięcia                                                                                  | 29-06-2030   | 00:00  |                                                                           |
| Informacje dodatkowe               | Podpisujesz dokument elektroniczny                                                                |              |        |                                                                           |
| Dane dokumentu <b>16</b>           | Podgląd dokumentu                                                                                 |              |        |                                                                           |
|                                    | Dokument elektroniczny                                                                            |              |        |                                                                           |
|                                    |                                                                                                   |              |        | Miejsce i data sporządzenia dokumentu                                     |
|                                    |                                                                                                   |              |        | 2022-03-02                                                                |
|                                    | Dane nadawcy<br>Jan Kowalski<br>PESEL:781223232434<br>Telefon: +48 555 555<br>Email: asd@email.pl |              | URZĄĽ  | Dane adresata<br>D MIASTA POZNANIA (61-841 POZNAŇ, WOJ.<br>WIELKOPOLSKIE) |
|                                    |                                                                                                   | WNIC         | DSEK   |                                                                           |
|                                    |                                                                                                   | wnie         | osek   |                                                                           |
|                                    | Treść składanego wniosku                                                                          |              |        |                                                                           |
|                                    |                                                                                                   |              |        | Dokument me zawiera poupisu                                               |
|                                    | <                                                                                                 |              |        | Padaia alabéranianan, >                                                   |
|                                    | Pobierz dokument (xml)                                                                            |              |        |                                                                           |
|                                    |                                                                                                   | _            |        |                                                                           |

Zatwierdzenie wykonania podpisu poprzedzone jest komunikatem z prośbą o podanie kodu przesłanego SMS na numer telefonu z danych Profilu Zaufanego, po jego wpisaniu klikamy POTWIERDŹ **18**, po tej operacji następuje przesłanie podpisanego dokumentu do wybranego przez nas podmiotu publicznego.

| Potwierdź po                              | dpisanie dokumei                        | ntu                |  |
|-------------------------------------------|-----------------------------------------|--------------------|--|
| Wpisz poniżej kod a<br>Kod SMS nr 1 z 02. | utoryzacyjny, który wysłaliś<br>03.2022 | my na twój telefon |  |
| Anuluj                                    | POTWIERDŹ                               | 18                 |  |

Końcowy ekran z podsumowaniem po wysłaniu pisma do podmiotu publicznego.

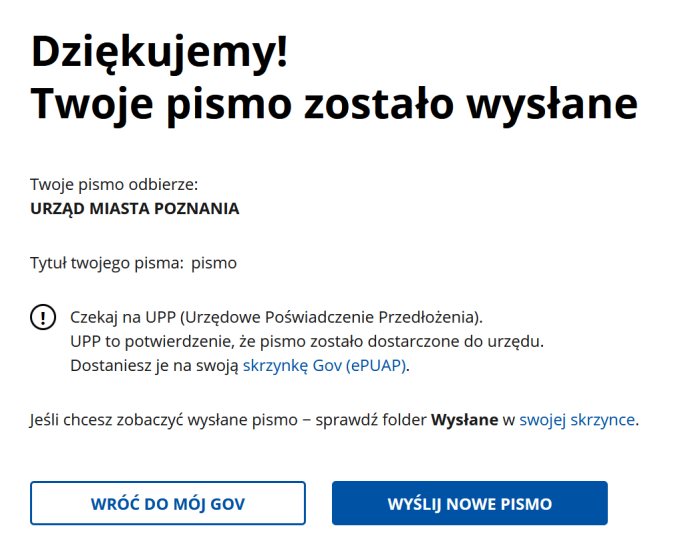

Skrzynki odbiorcze podmiotów publicznych generują Urzędowe Potwierdzenie Przedłożenia bezpośrednio po wpływie dokumentu na skrzynkę podmiotu. Informacje o doręczeniu znajdują się w skrzynce odbiorczej.

| KATALOG SPRAW AKTUALNOŚCI POMOC     Załatw sprawe Domyślna     Odebrane Data wystawienia od     Wysłane 02 03 2022     Data wystawienia do 02 03 2022     Molje pliki   Operacje     Operacje     UPO                                                                                                    | •    |
|----------------------------------------------------------------------------------------------------|------|
| Załatw sprawę     Domyślna     Data wysławienia od     Data wysławienia od     Data wysławi                                                                                                    |      |
| Odebrane Data wystawienia od 31 01 2022   Wysłane Data wystawienia od 02 03 2022   Data wystawienia od 02 03 2022   Nadawca Image: Compare of the system of the system of the sys |      |
| Wysłane   Data wystawienia do   Operacje     Data wystawienia do     Operacje     Data wystawienia do     Operacje     Operacje <th></th>                                                                                                    |      |
| Robocze       Nadawca         Moje pliki       Temat         Operacje       O Przeczytane O Nieprzeczytane O Wszystkie         UPO       UPO                                                                                                    |      |
| Moje pliki      Operacje      Przeczytane      Nieprzeczytane      UPO                                                                                                    |      |
| Operacje     Operacje     Orzeczytane ONieprzeczytane     UPO                                                                                                    |      |
|                                                                                                    |      |
|                                                                                                    |      |
| Szuka)<br>□ ▼ Nadawca i Temat i Czas ∩a D<br>odbiór                                                                                                    | ta 🖡 |
| Jan_Kowalski         URZĄD         Pismo zml         02.03.202           18:41         18:41         18:41         18:41                                                                                                    | •    |

| INFORMACJE | DODATKOWE |
|------------|-----------|
|------------|-----------|

• Pismo ogólne do podmiotu publicznego przesyłane przez EPUAP należy traktować jako pismo przewodnie. Formularze wniosków oraz załączniki do wypełnienia znajdują się na stronie internetowej BIP Wydziału Urbanistyki i Architektury

https://bip.poznan.pl/bip/sprawy/wydzialy/wydzial-urbanistyki-i-architektury,31/

- Wypełnione formularze pobrane ze strony BIP będące formalnym wnioskiem należy dołączyć do pisma ogólnego jako załączniki. Na formularzu należy wprowadzić tekst w miejscu oznaczonym podpis wnioskodawcy lub pełnomocnika identyfikujący osobę podpisującą dany formularz (należy wpisać np. Jan Kowalski).
- W przypadku przesyłania dokumentów przez EPUAP ze skrzynki pełnomocnika, jeśli załączniki do Pisma kierowanego do urzędu stanowią formalne wnioski, na których

– w miejscu "podpis" został wpisany wnioskodawca – muszą one być opatrzone jego podpisem elektronicznym.

- W przypadku załączenia pełnomocnictwa w formie dokumentu elektronicznego należy pamiętać, że dokument ten musi być opatrzony podpisem elektronicznym osoby udzielającej pełnomocnictwa.
- W przypadku wysyłania odpowiedzi na pismo wysłane z Wydziału Urbanistyki i Architektury należy odnieść się do sygnatury prowadzonej sprawy, do której udzielamy odpowiedzi.